# 常陽ダイレクトバンキング「アクセスジェイ」

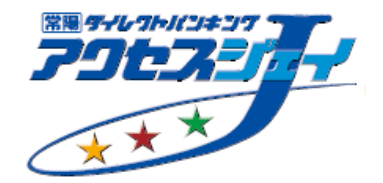

# 外貨預金メニューの操作方法 (スマートフォン)

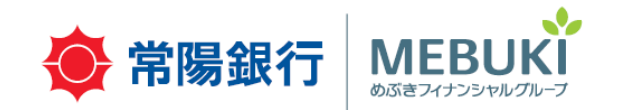

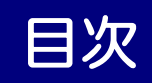

| 1. | 口座開設・・・・・・・・・・・・・・・P.2   |
|----|--------------------------|
| 2. | お預け入れ・・・・・・・・・・・・・・・P.13 |
| З. | お引き出し・・・・・・・・・・・・・・・P.19 |
| 4. | キャンセル条件・アラートメール設定・・・P.24 |
| 5. | 外貨貯蓄預金の積立条件を変更する・・・・P.27 |
| 6. | 外貨貯蓄預金の積立をやめる・・・・・・P.29  |
| 7. | お問合せ先・・・・・・・・・・・・・・P.32  |

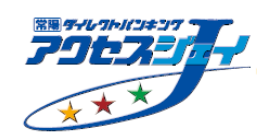

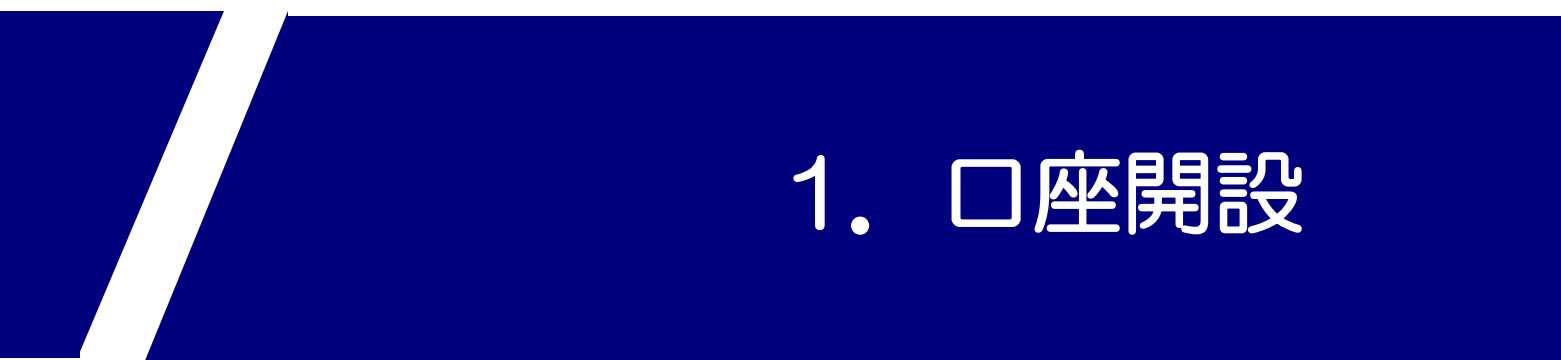

### 手順①:「外貨預金トップ」にて「口座開設」を押してください。

| <b>\</b>               | 陽銀行                    | 796<br>**         | 7 =     | 展開ボ |
|------------------------|------------------------|-------------------|---------|-----|
| 入<br>外貨預金トップ           | <b>人</b><br>外貨積立預金     | ☐<br>↓<br>入出金明細照会 | アラートメール |     |
| n x7:                  | ン画面                    | <b>@</b> Q8       | &A      |     |
| <b>ヘ</b> ルプ            | デスク                    | ログフ               | アウト     |     |
| アクセスジェ                 |                        |                   |         |     |
| ]座開設                   |                        |                   |         |     |
| <b>為替レー</b><br>2019年03 | <b>-ト</b><br>3月18日 10時 | 24分現在             |         |     |
| *ドル                    |                        |                   |         |     |

#### 手順②:投資経験や投資に対するお考えを選択し、「次へ」を押してください。

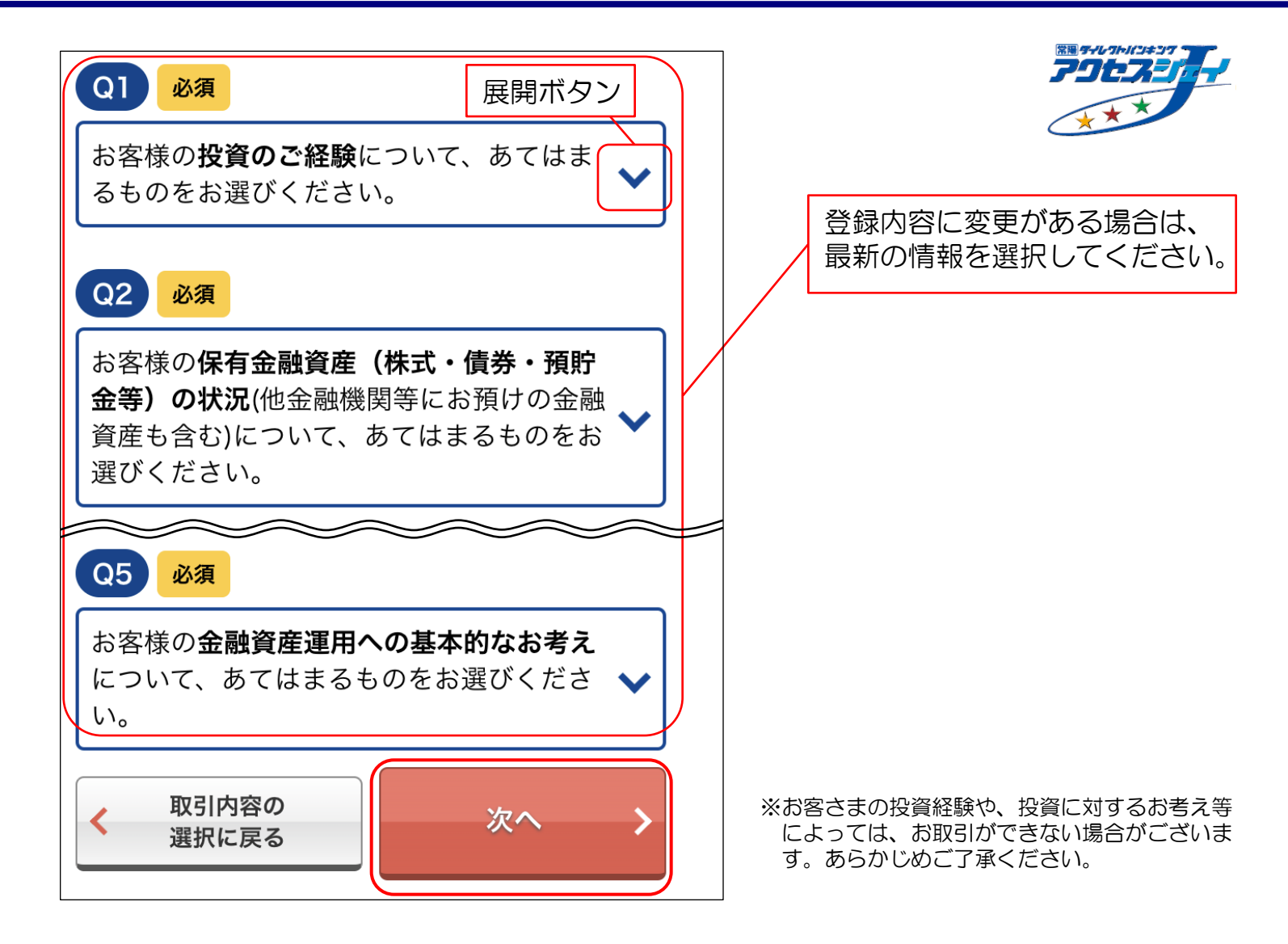

#### 手順③:「契約締結前交付書面」および「お取引口座規定集」をご確認の上、 「同意して次へ」を押してください。

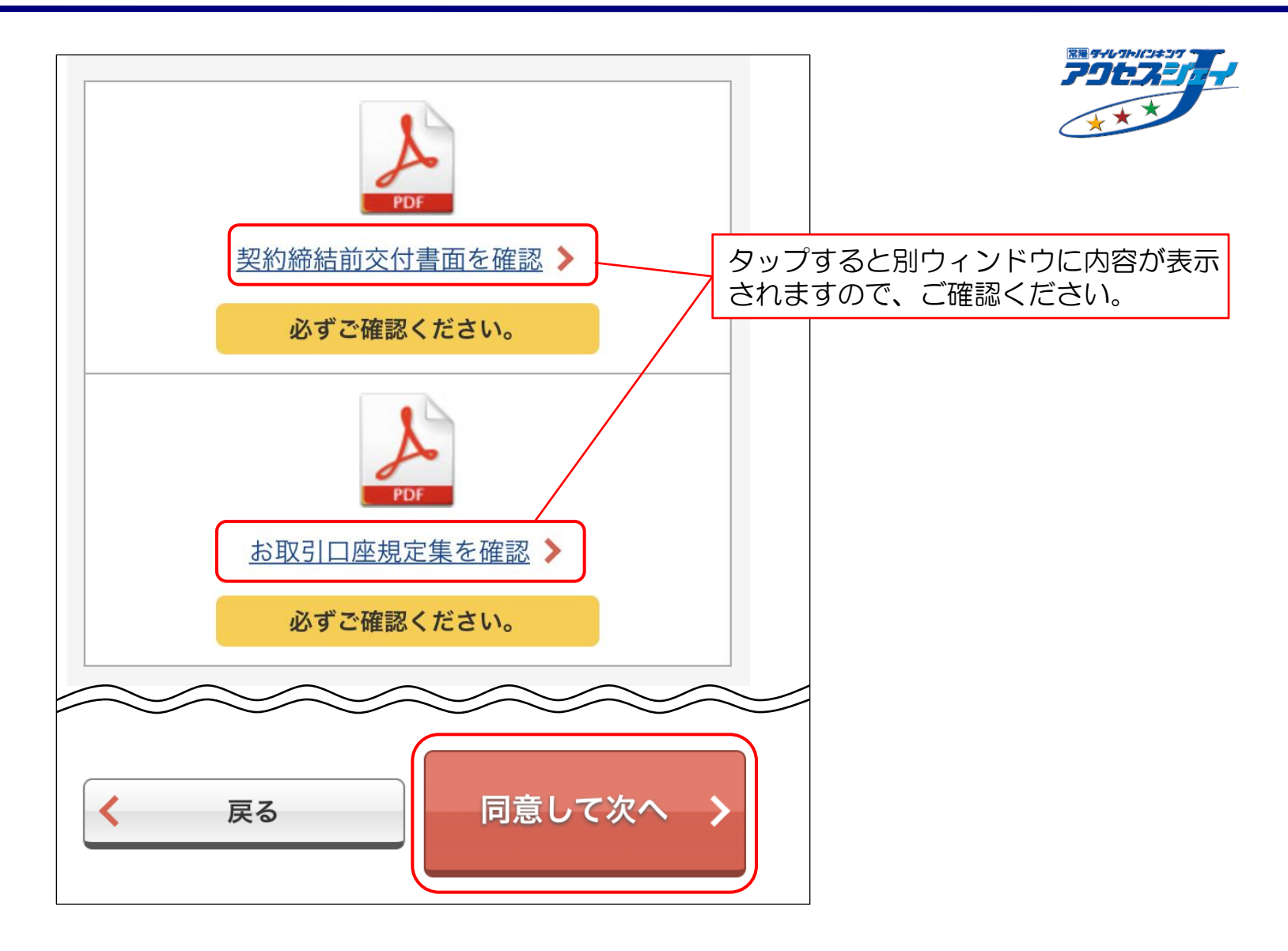

#### 手順④:通貨・口座の種類(普通・定期・貯蓄)・引落し口座を選択の上、「次へ」を 押してください。

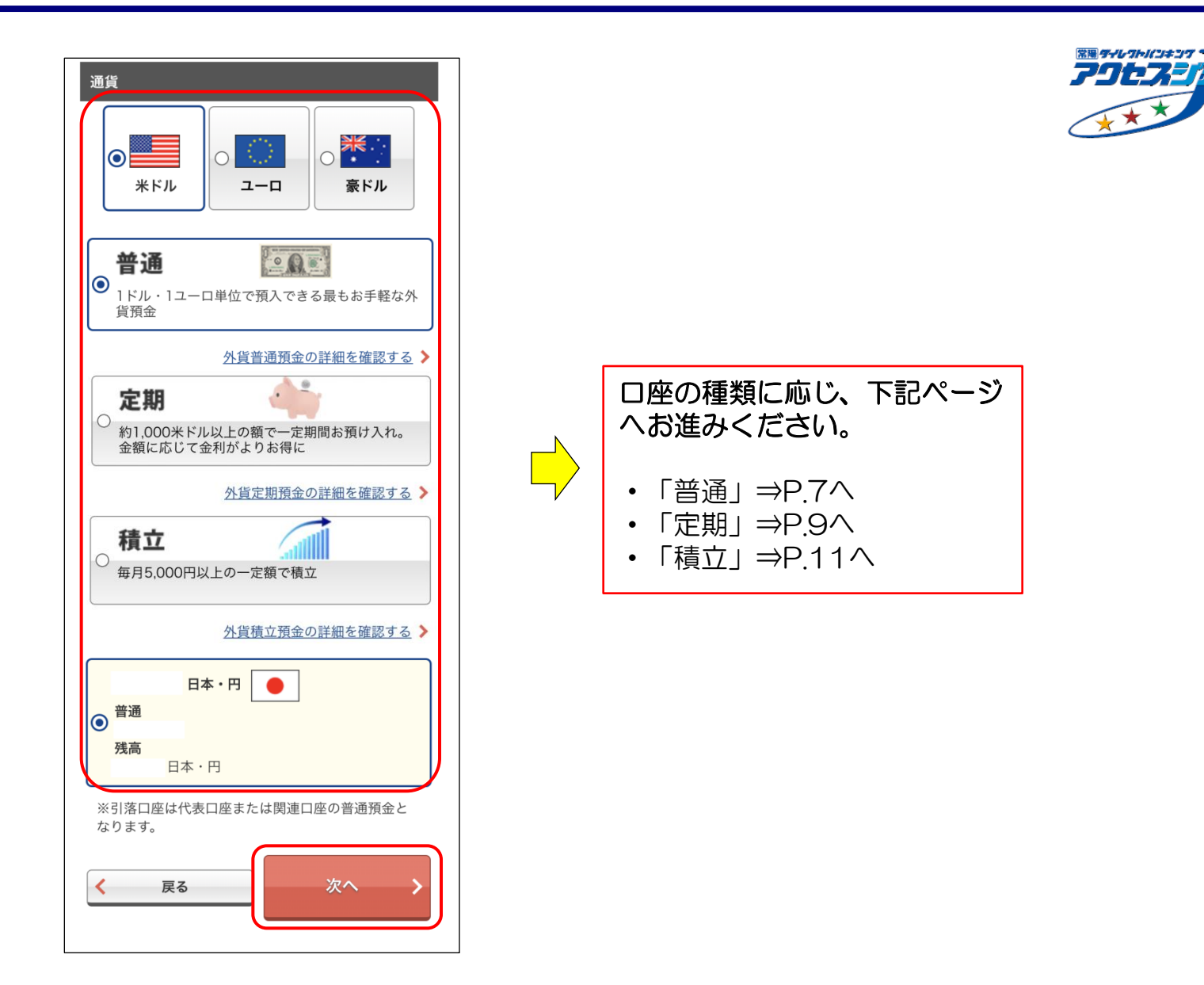

#### 手順⑤:「取引金額」・「お取引照合表の送付サイクル」を入力の上、「次へ」を 押してください。

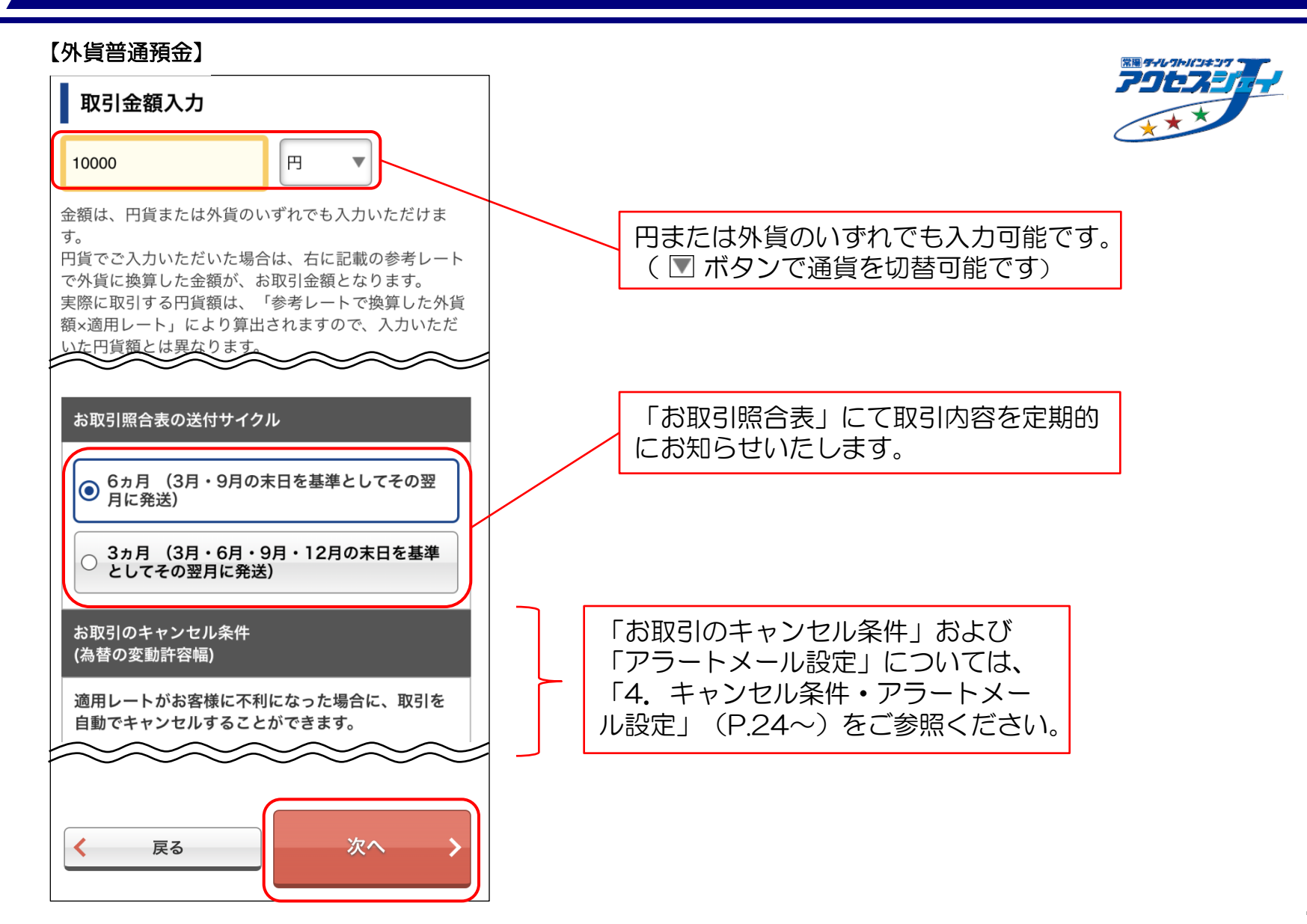

手順⑥:内容をご確認の上、確認番号(ご契約者カード裏面に記載)を入力し、 「取引実行」を押してください。

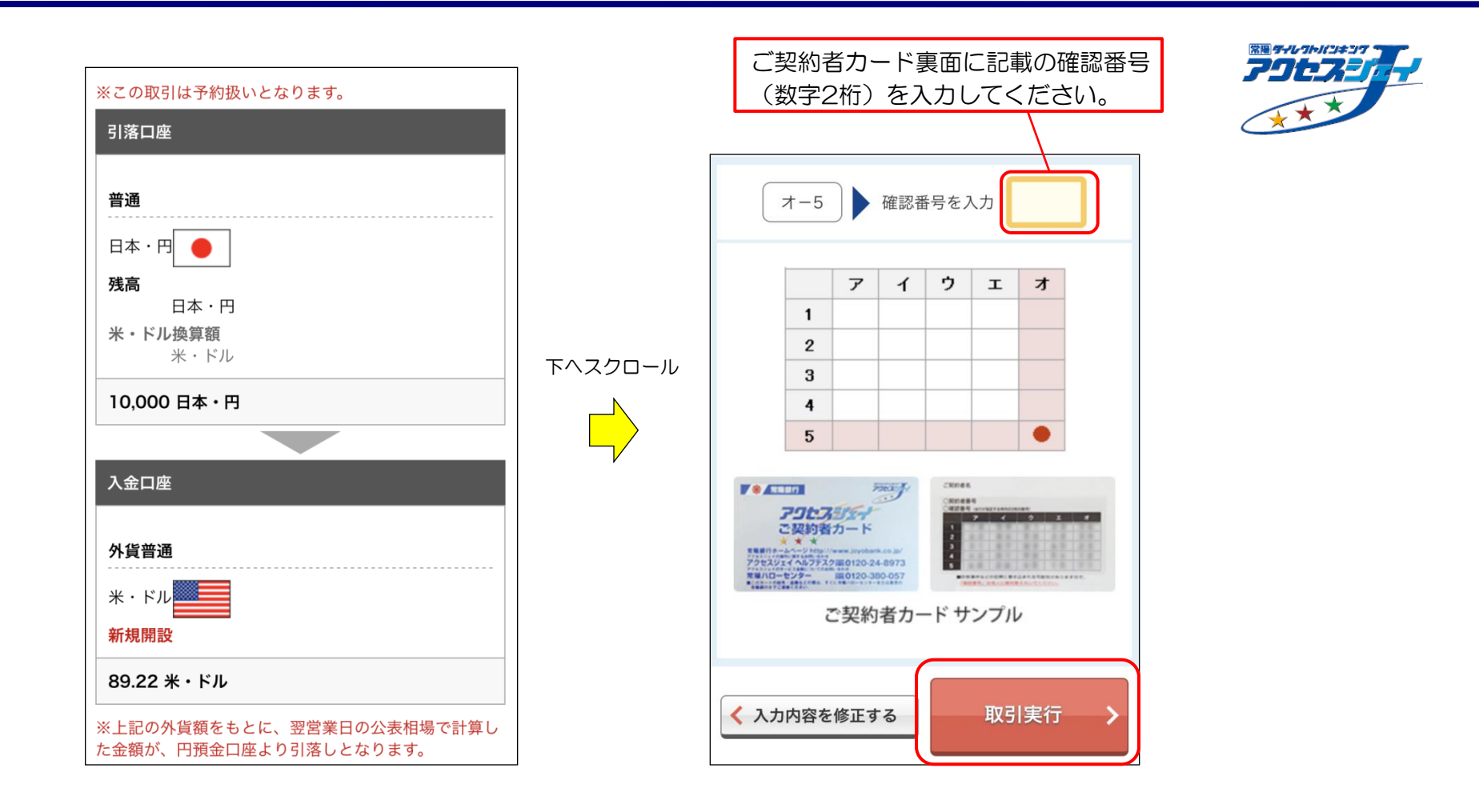

以上で、外貨普通預金口座の開設手続き は終了となります。 手順⑤:「取引金額」・「預入期間」・「お取引照合表の送付サイクル」を入力の上、 「次へ」を押してください。

#### 【外貨定期預金】

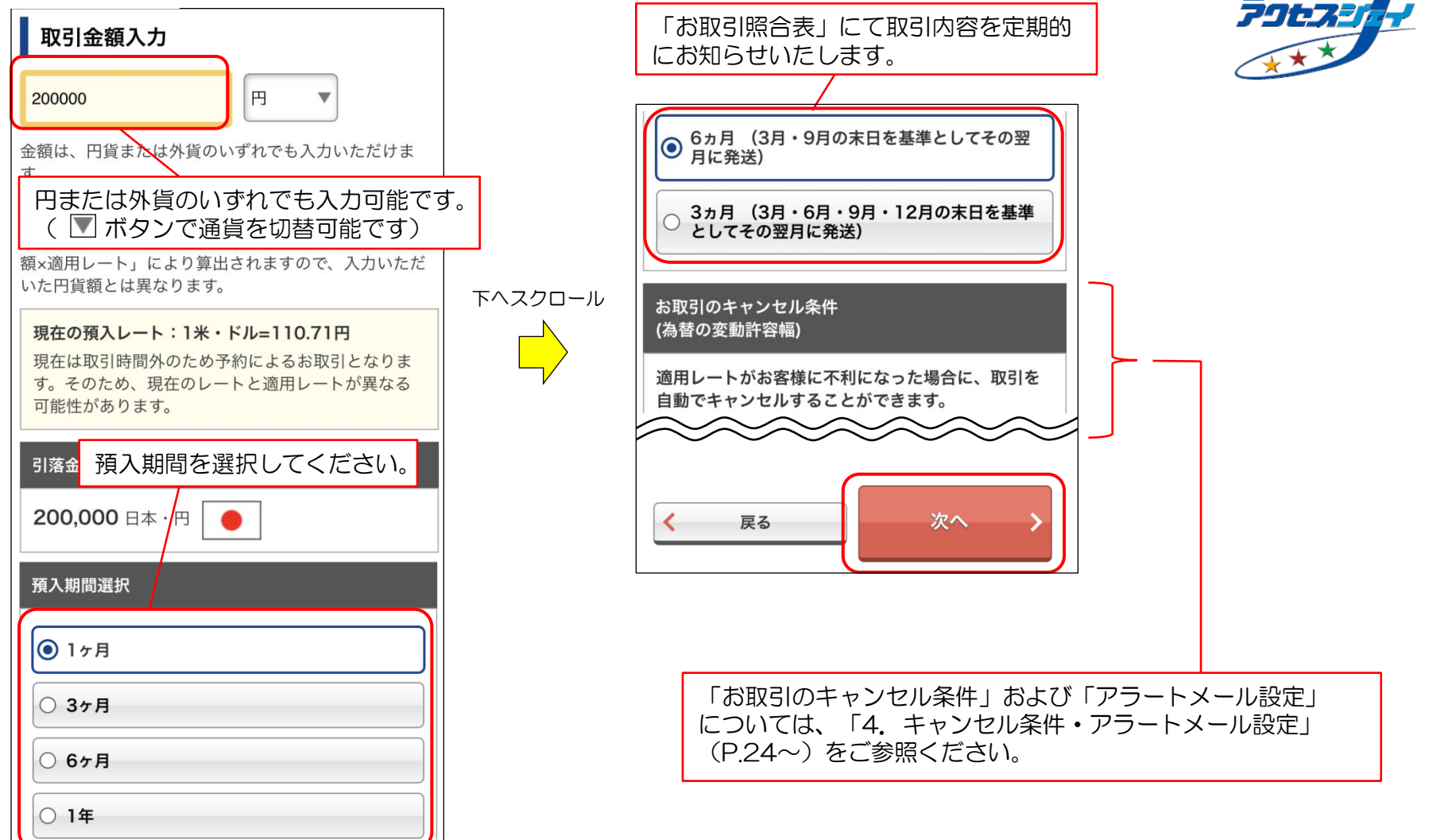

常陽 ダイレクトバンキング

手順⑥:内容をご確認の上、確認番号(ご契約者カード裏面に記載)を入力し、 「取引実行」を押してください。

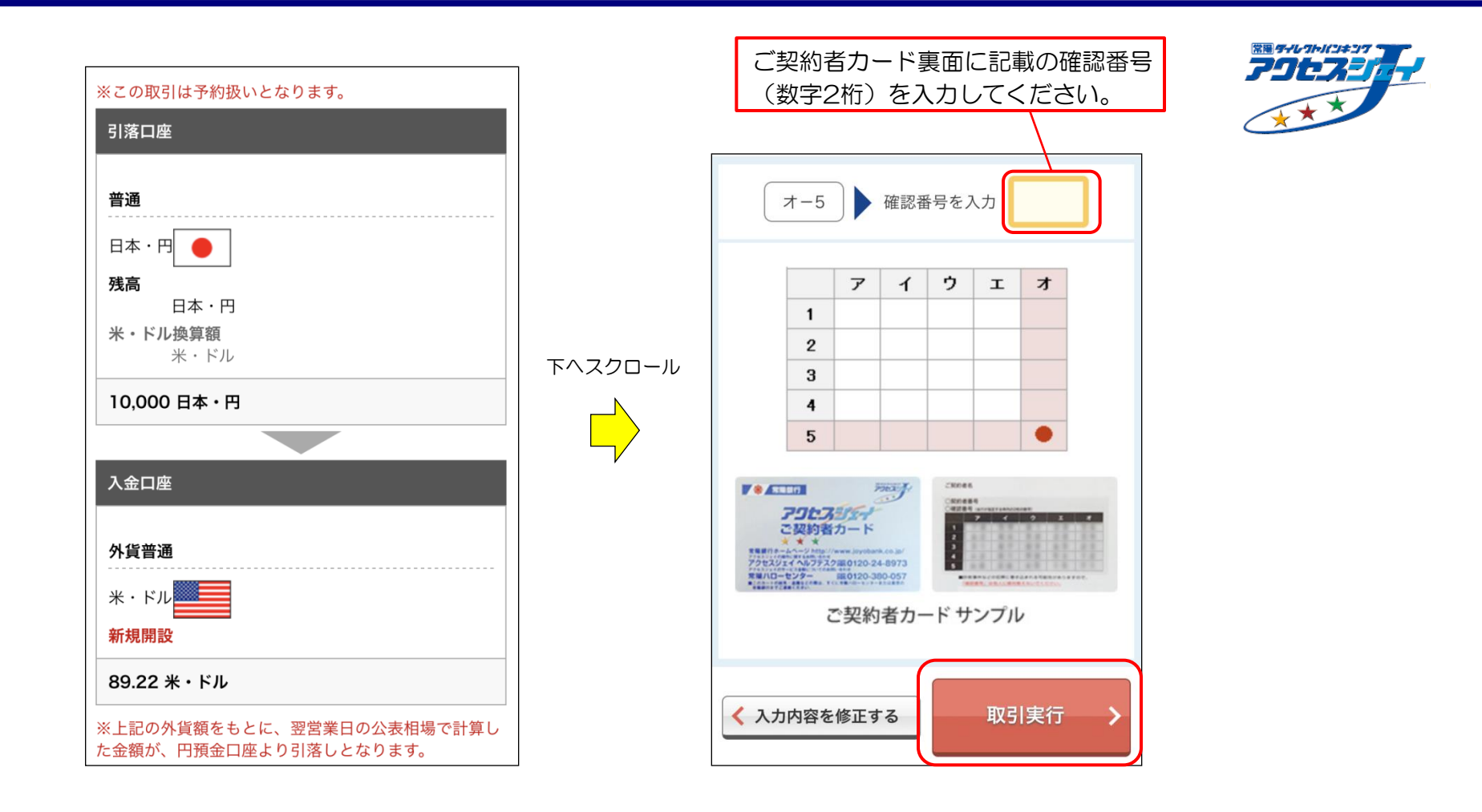

以上で、外貨定期預金口座の開設手続き は終了となります。

#### 手順⑤:「毎月の積立金額」・「毎月の積立日」・「お取引照合表の送付サイクル」 を入力の上、「次へ」を選択してください。

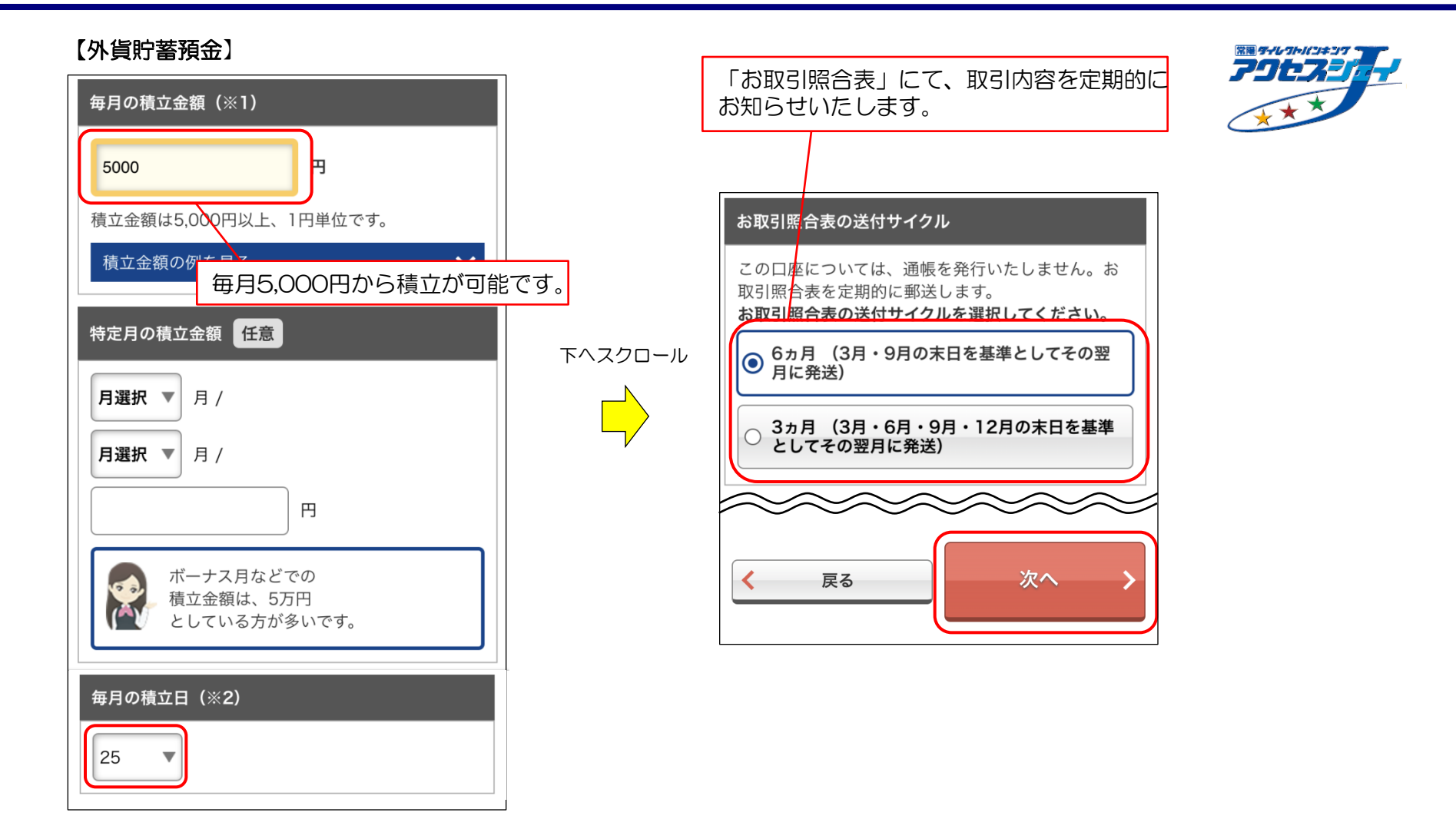

手順⑥:内容をご確認の上、確認番号(ご契約者カード裏面に記載)を入力し、 「取引実行」を押してください。

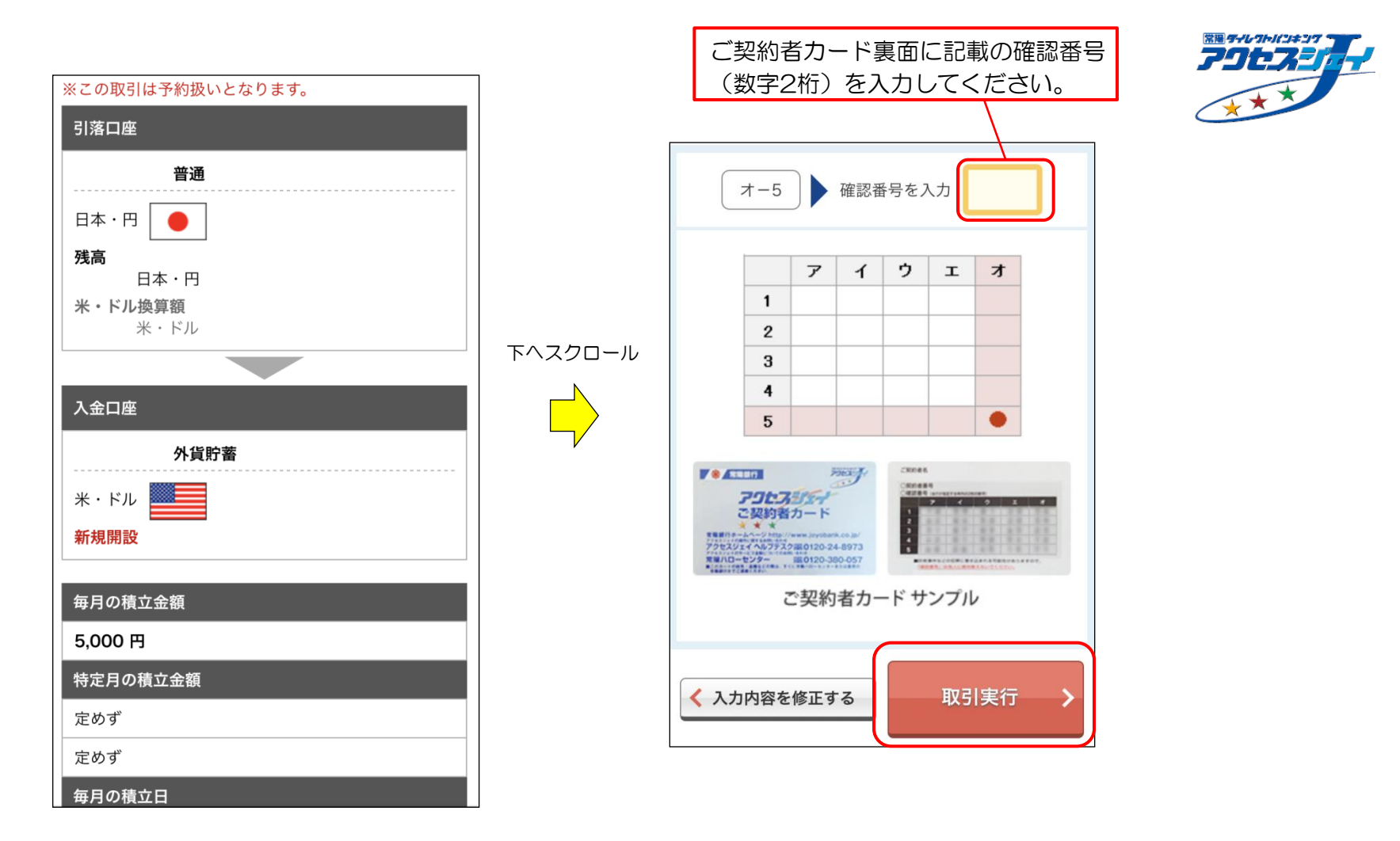

以上で、外貨貯蓄預金口座の開設手続き は終了となります。

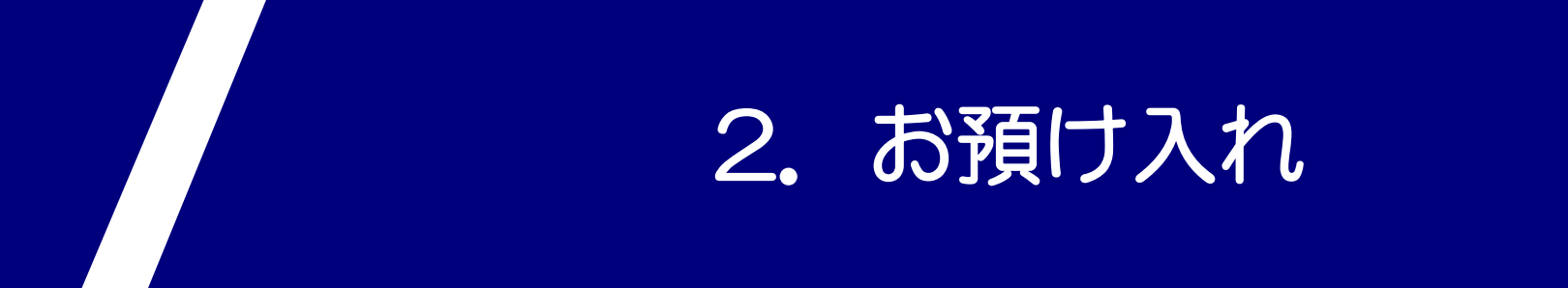

#### 手順①:「外貨預金トップ」にて、「お預け入れ」を押してください。 手順②:引落方法を選択し、「次へ」を押してください。

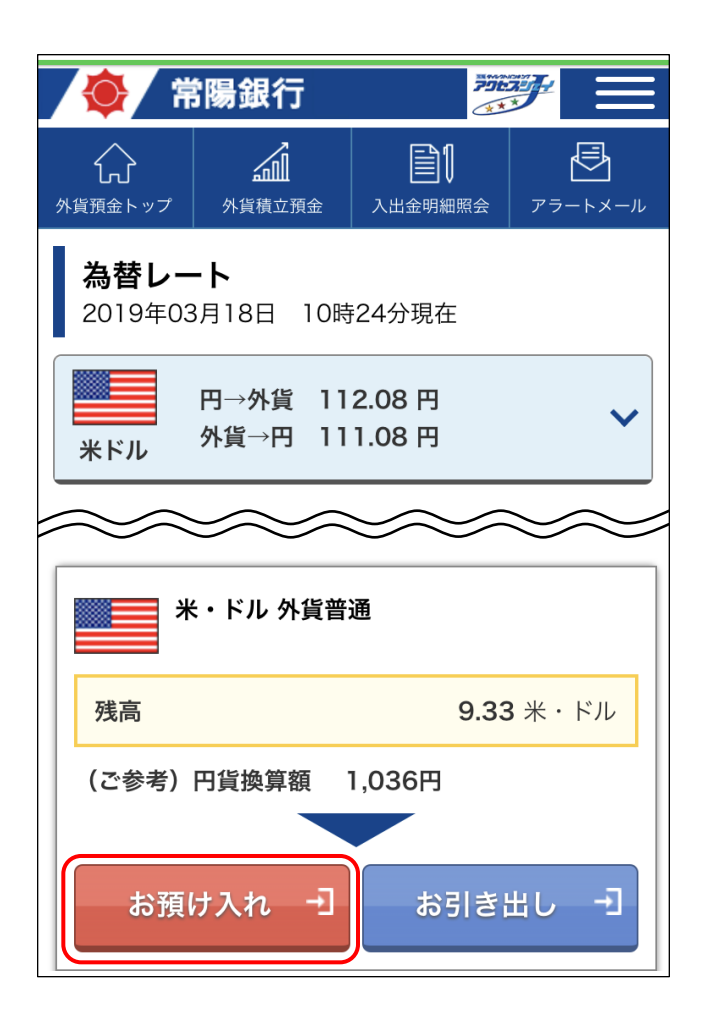

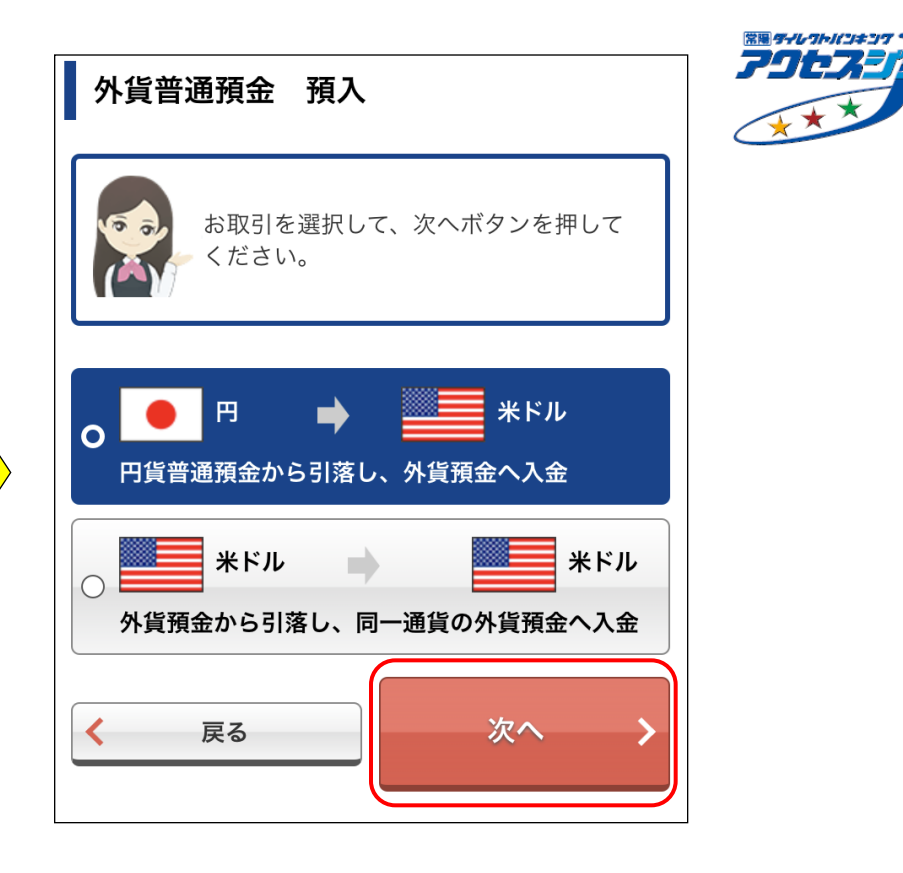

#### 手順③:投資経験や投資に対するお考えを選択し、「次へ」を押してください。

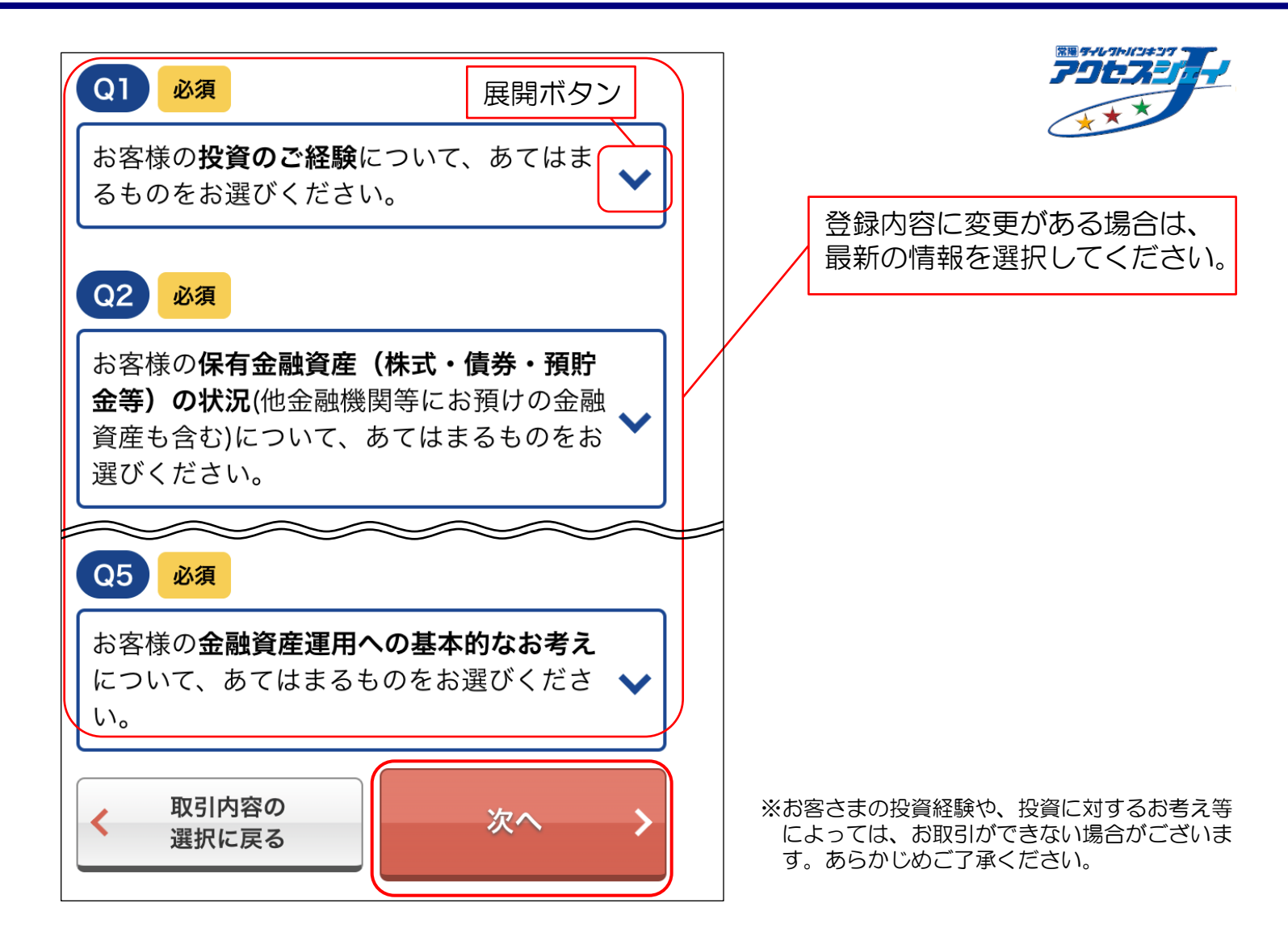

# 手順④:引落口座を選択し、「次へ」を押してください。

| 引落口座を選択する                                                                    |              |
|------------------------------------------------------------------------------|--------------|
| 日本・円<br>●<br>残高<br>日本・円<br>米・ドル換算額<br>米・ドル                                   | 普通           |
|                                                                              | 外貨普通         |
| <ul> <li>         ・ドル         ・・ドル         ・・ドル         ・・・・・・・・・・</li></ul> | は関連口座の普通預金とな |
| ります。<br>く 戻る                                                                 | 次へ >         |

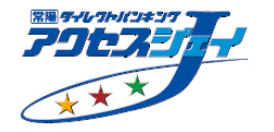

#### 手順⑤:「取引金額」を入力の上、「次へ」を押してください。

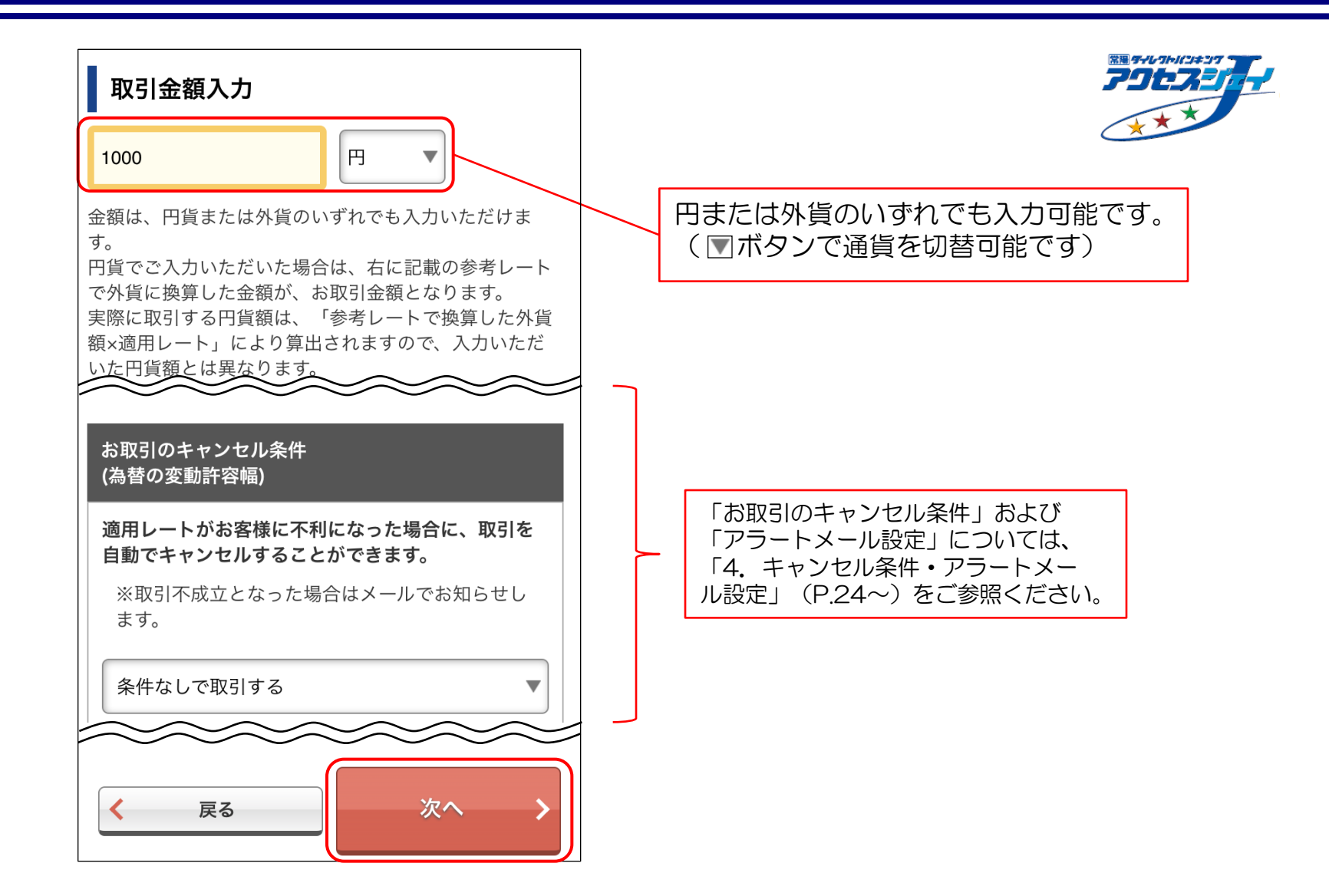

手順⑥:内容をご確認の上、確認番号(ご契約者カード裏面に記載)を入力し、 「取引実行」を押してください。

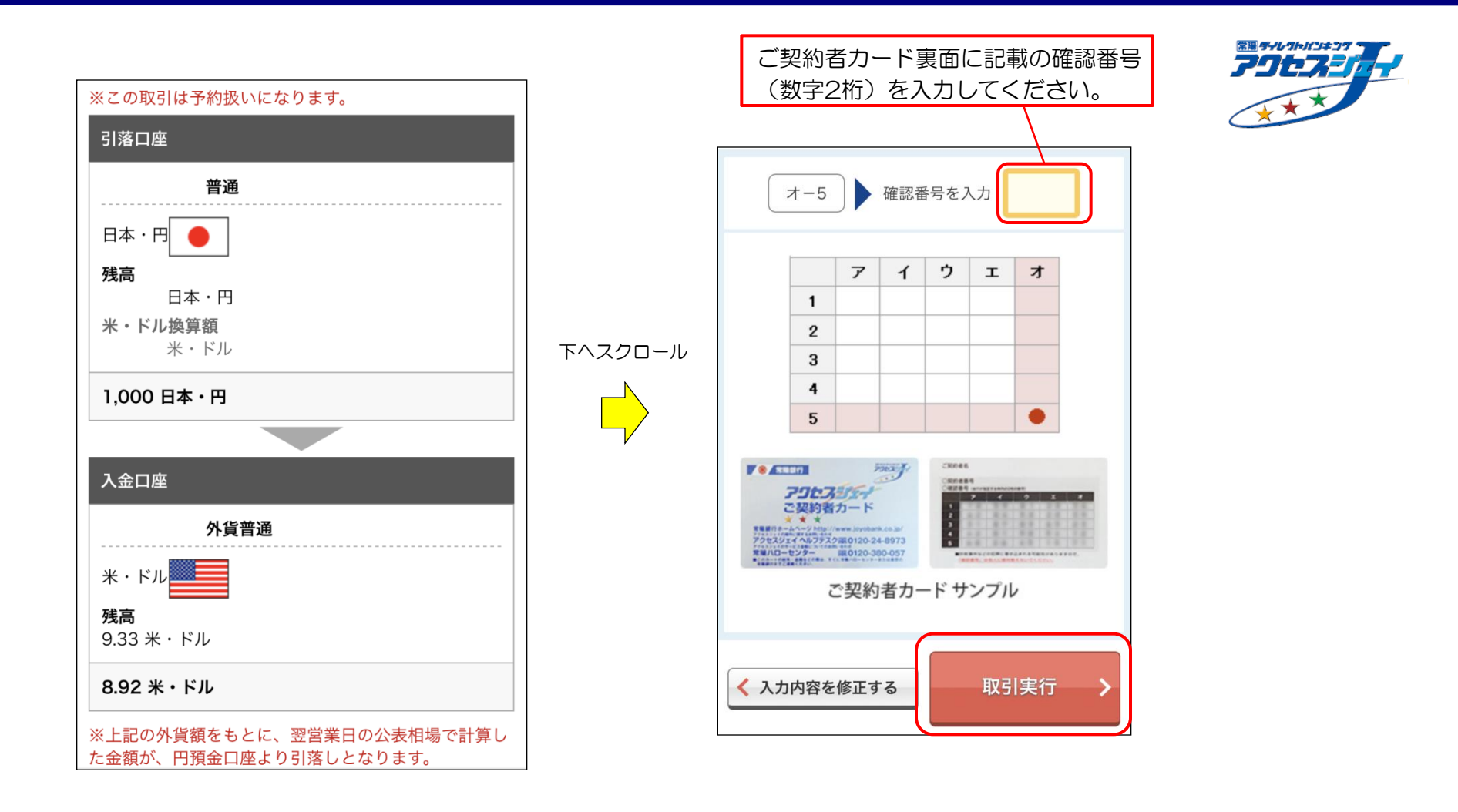

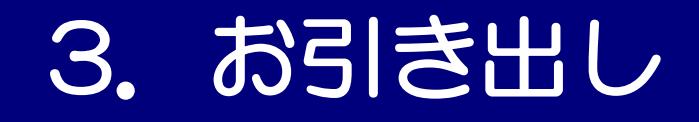

#### 手順①:「外貨預金トップ」にて、「お引き出し」を押してください。 手順②:引落方法を選択し、「次へ」を押してください。

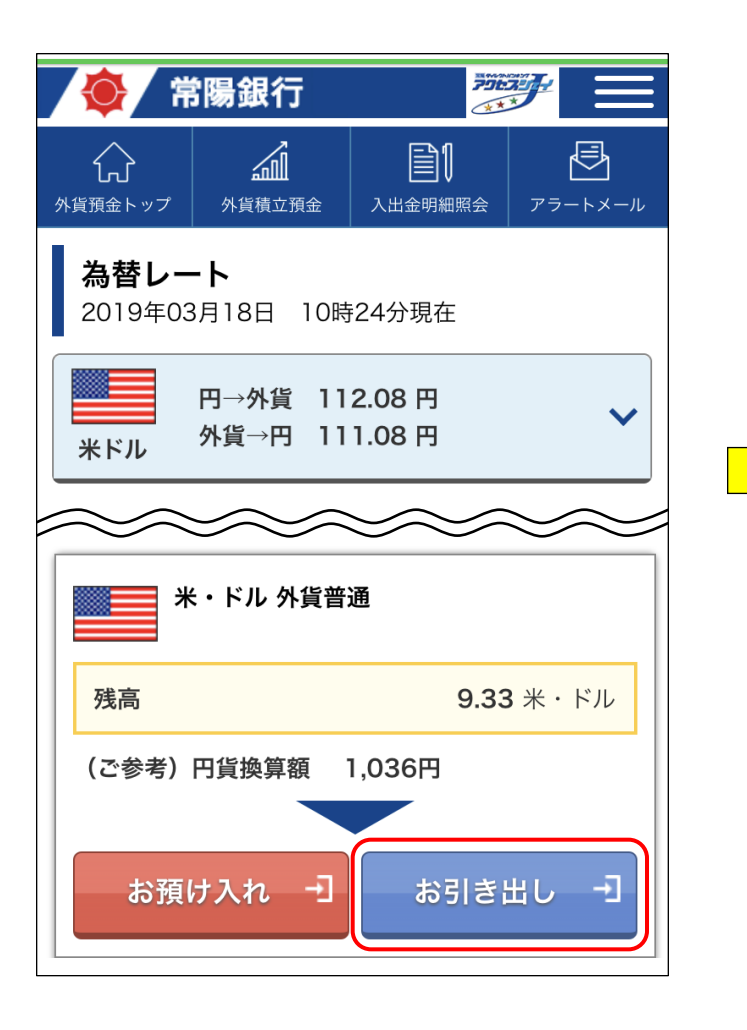

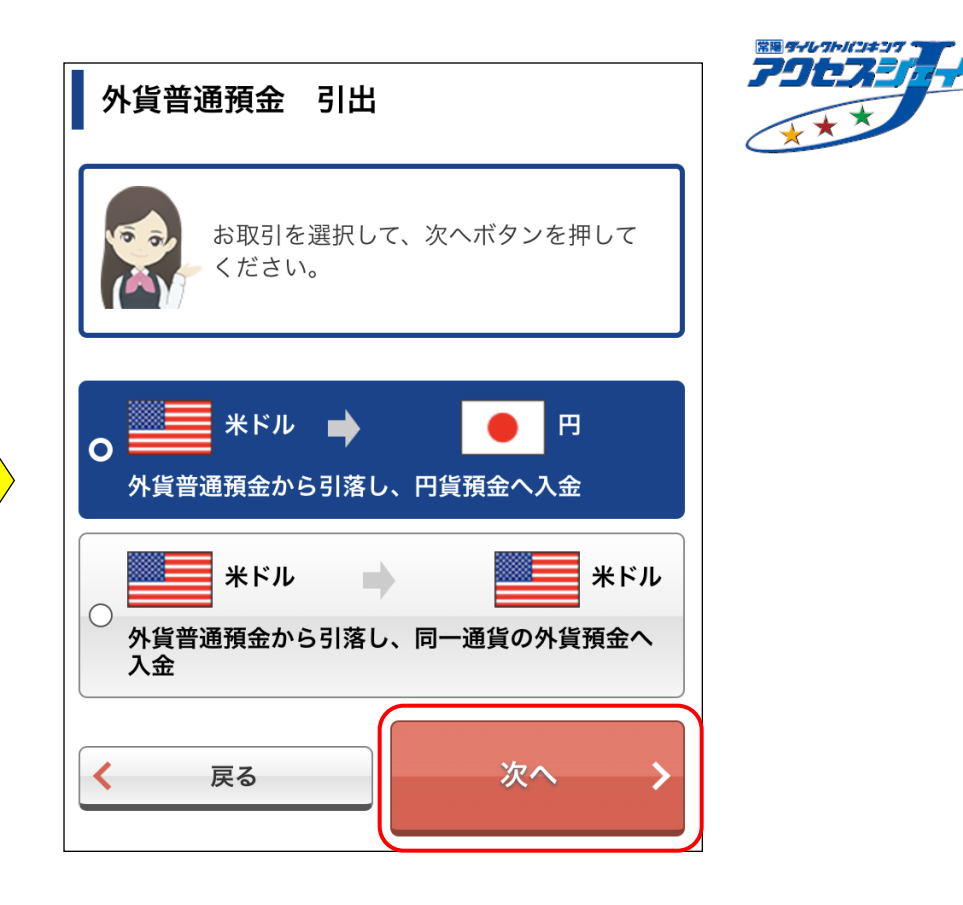

# 手順③:入金口座を選択し、「次へ」を押してください。

| 引落口座                                 |  |  |  |  |
|--------------------------------------|--|--|--|--|
| 外貨普通                                 |  |  |  |  |
| 米・ドル                                 |  |  |  |  |
| <br>残高<br>0.22 米・ドル                  |  |  |  |  |
| 9.33 木 1 1/0<br>円換算額<br>1,036 円      |  |  |  |  |
| 入金口座を選択してください。                       |  |  |  |  |
| 入金口座を選択する                            |  |  |  |  |
| 普通                                   |  |  |  |  |
| <ul> <li>日本・円</li> <li>残高</li> </ul> |  |  |  |  |
| 日本・円                                 |  |  |  |  |
| く 戻る 次へ >                            |  |  |  |  |

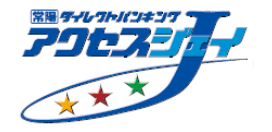

#### 手順④:「取引金額」を入力の上、「次へ」を押してください。

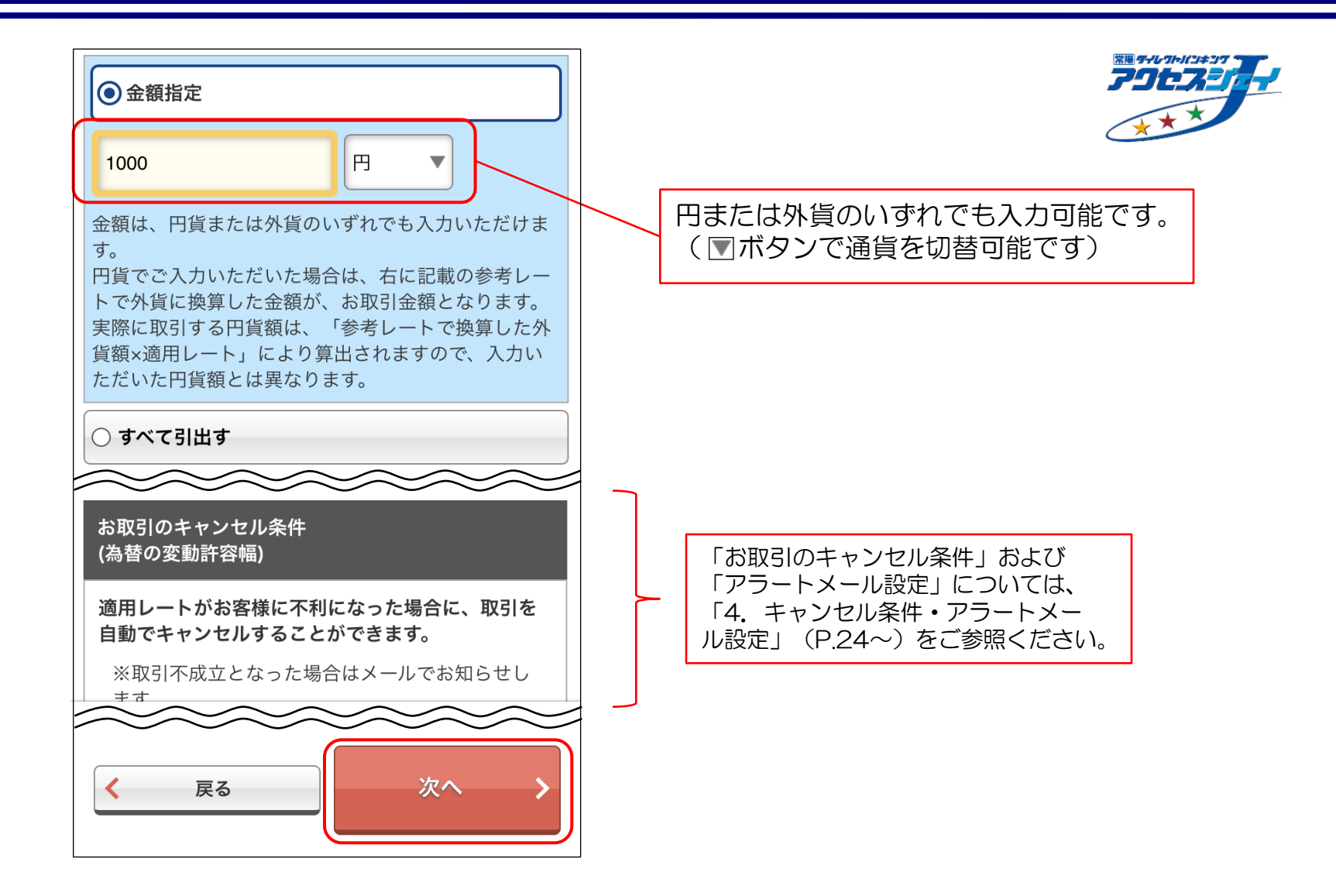

#### 手順⑤:内容をご確認の上、確認番号(ご契約者カード裏面に記載)を入力し、 「取引実行」を押してください。

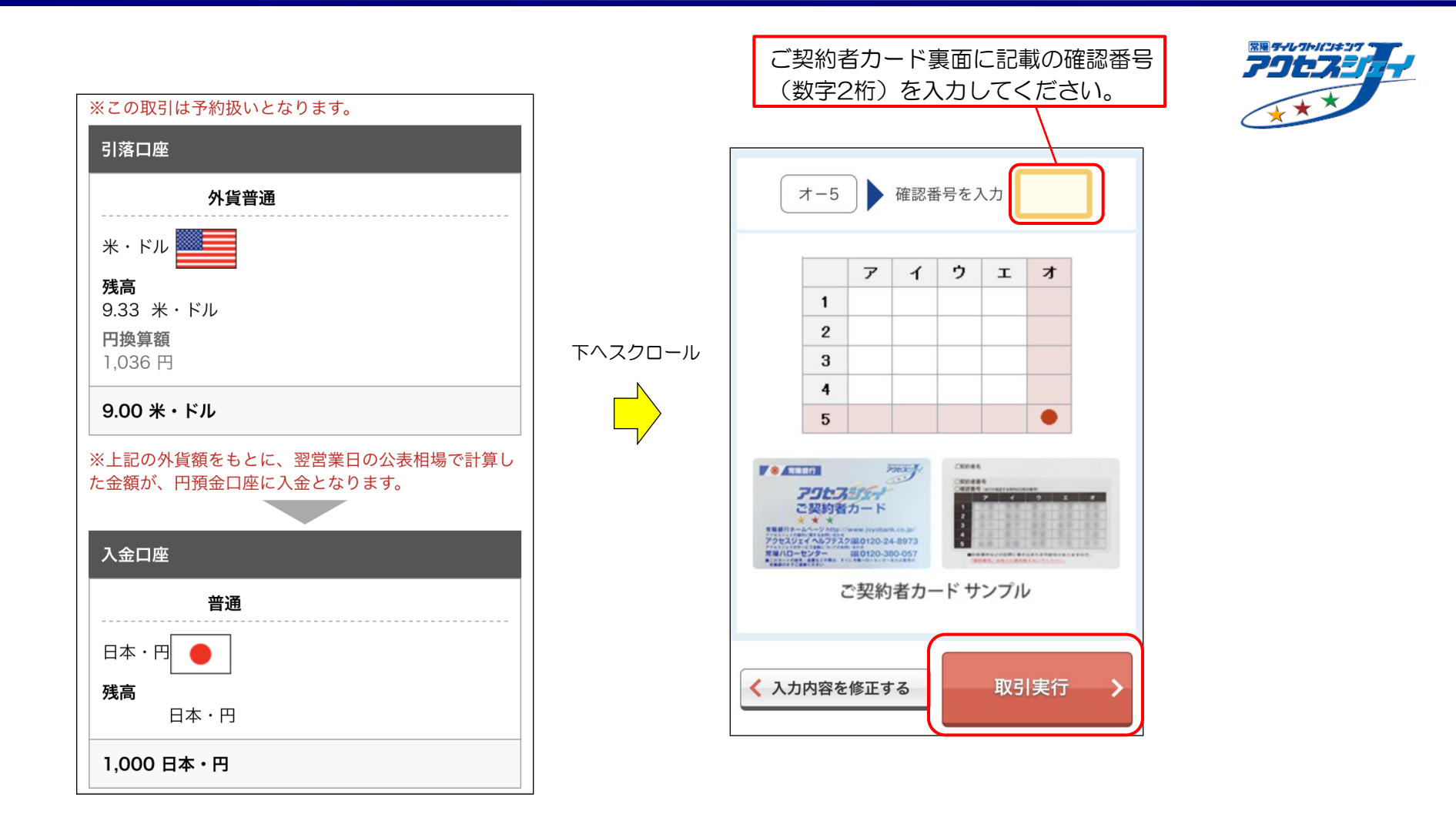

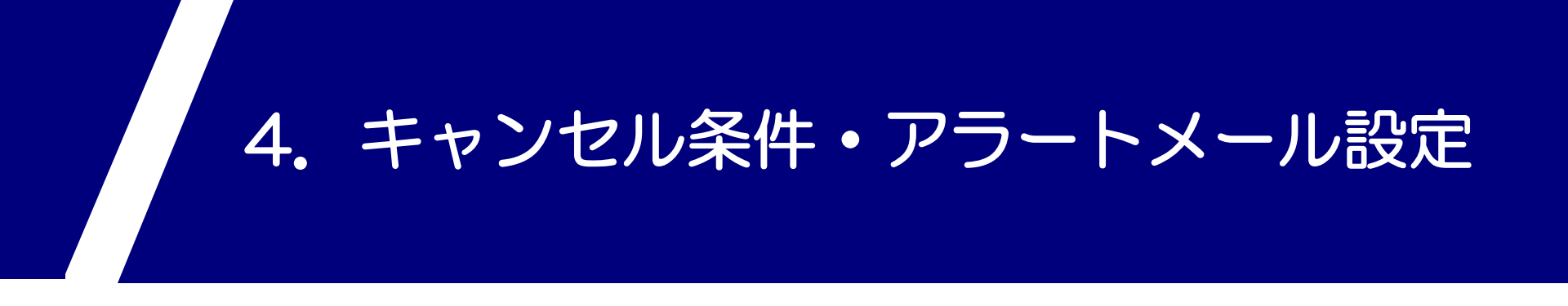

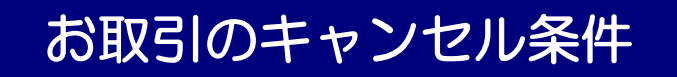

予約取引<sup>※</sup>の場合、操作時点での為替レートに対して、取引時の為替レートが一定額以上 <u>不利になってしまった際に、取引を自動的にキャンセルすることができます(特段キャンセル</u> <u>ル条件が不要な場合は、「条件なしで取引する」を選択してください)。</u>

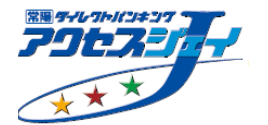

※「平日10:15頃(公表相場発表後)~15:00」以外の時間帯に操作を行った場合、予約扱いとなり、翌 営業日の為替レートが適用されます。

◆設定画面イメージ

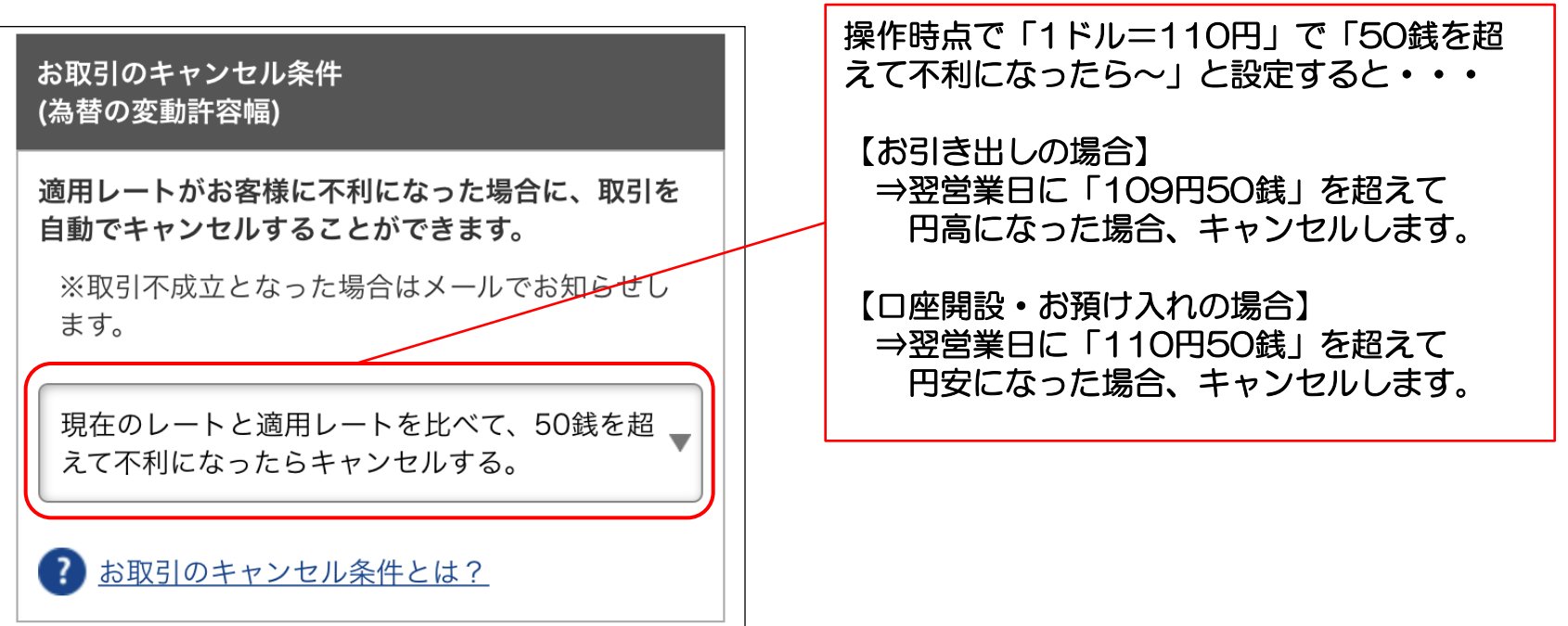

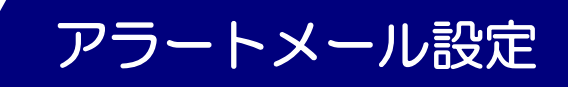

次回のお取引のタイミングを逃さないために、<u>あらかじめ設定した為替レートに達した際に</u> 通知メールを受け取ることができます (取引内容入力画面のほか、「外貨預金トップ」からも 設定可能です)。通知メールは、アクセスジェイの登録メールアドレスあてに配信します。

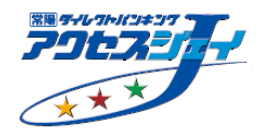

#### ◆設定画面イメージ

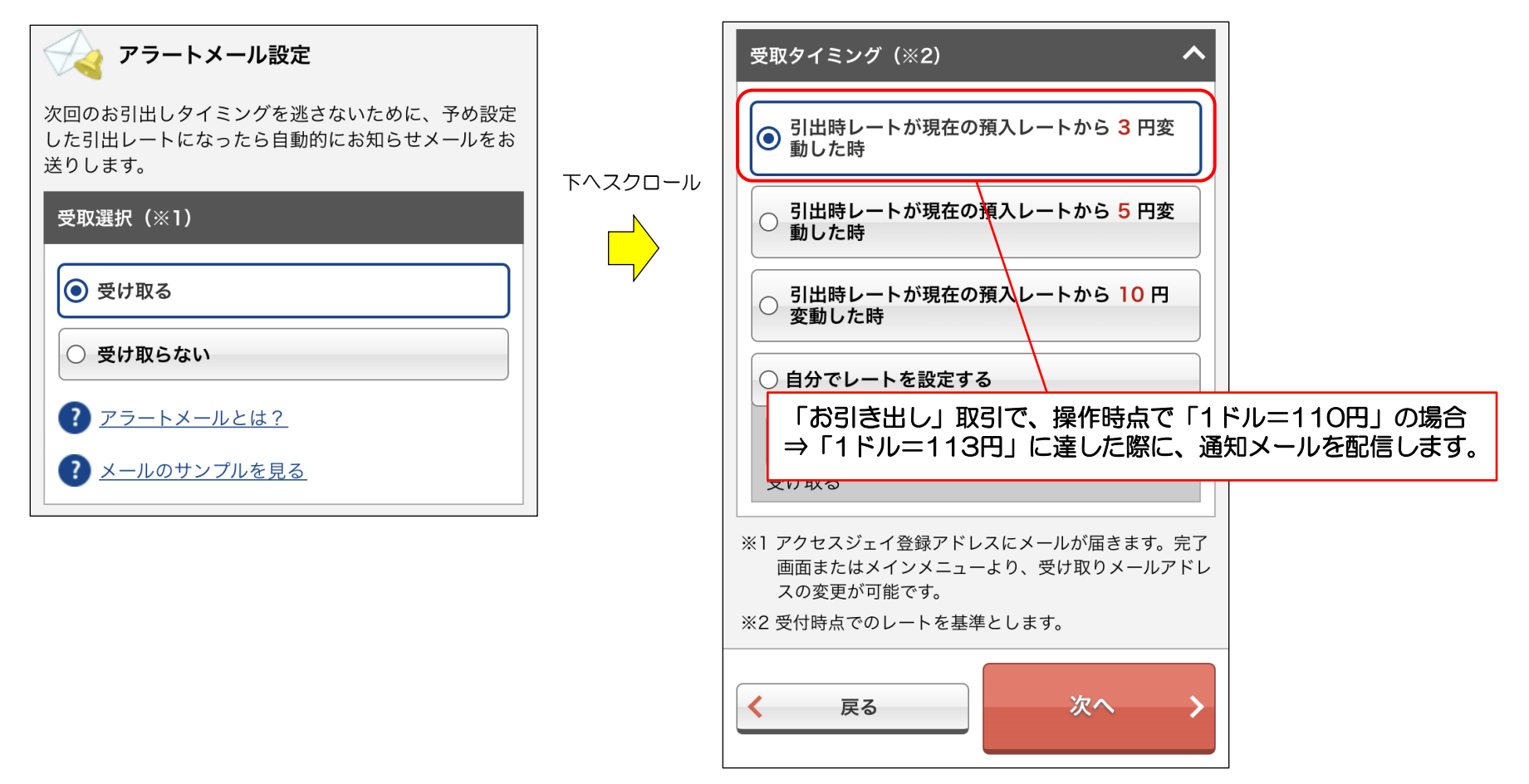

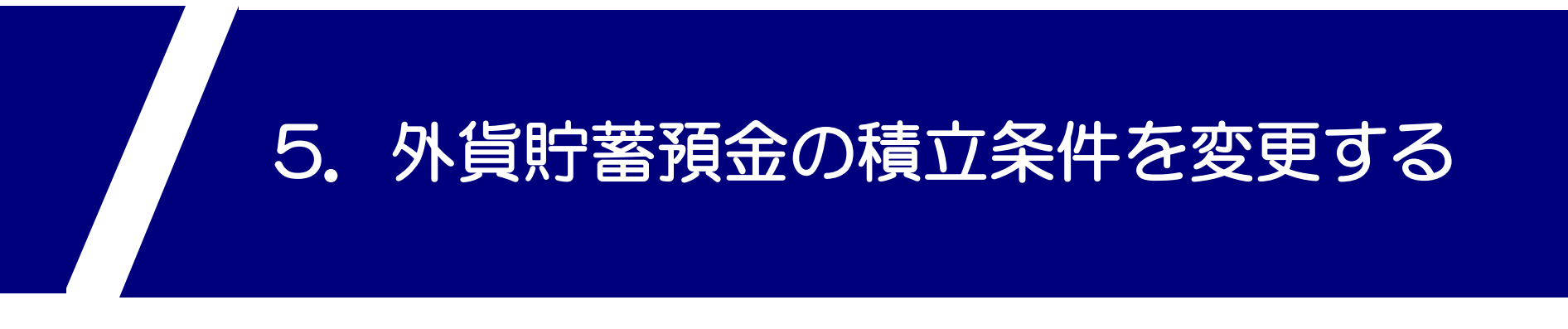

※毎月の積立金額や引落日をご変更いただけます。

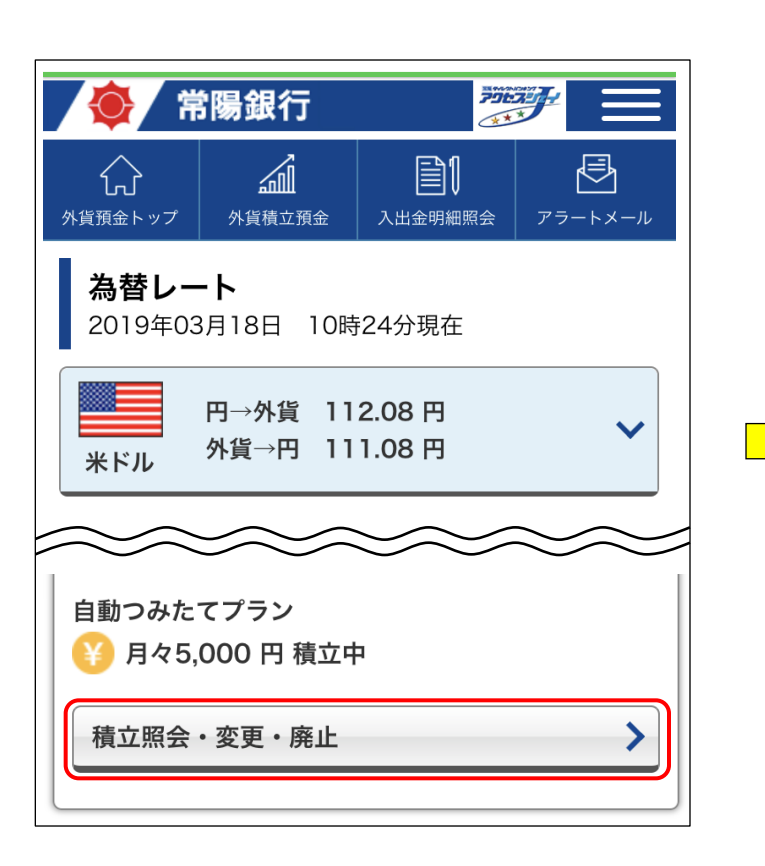

| 現在積立中の外貨預金       |               |  |  |  |
|------------------|---------------|--|--|--|
| (通貨名: 米・ドル)      |               |  |  |  |
| 口座情報             |               |  |  |  |
| 毎月の積立金額          | 5,000円        |  |  |  |
| 特定月の積立金額         | -             |  |  |  |
| 毎月の積立日           | 毎月31日         |  |  |  |
| 積立開始年月<br>積立終了年月 | 2019年03月<br>- |  |  |  |
| 変更 >             | 廃止 >          |  |  |  |

※以後の流れは外貨貯蓄預金の口座開設時と同様です。 詳しくは、P.11~P.12をご参照ください。

**BEACHINGENT** 

# 6. 外貨貯蓄預金の積立をやめる

※毎月の積立を停止することができます。既に積立した分のお引き出しについては、 「3. お引き出し」(P.19~)をご参照ください。

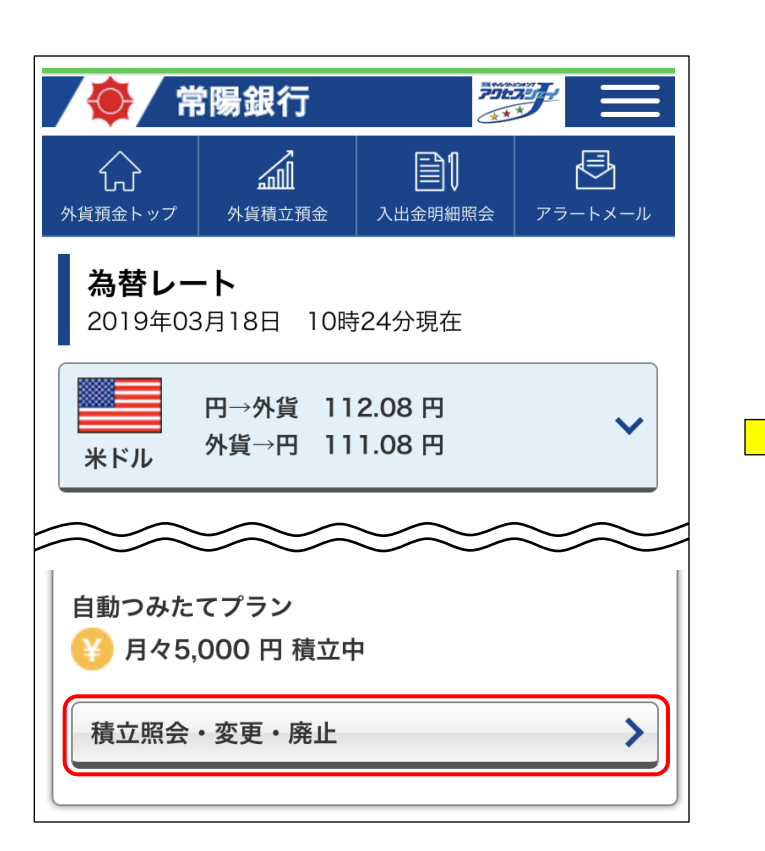

| 現在積立中の外貨預金       |               |  |  |  |
|------------------|---------------|--|--|--|
| (通貨名: 米・ドル)      |               |  |  |  |
| 口座情報             |               |  |  |  |
| 毎月の積立金額          | 5,000円        |  |  |  |
| 特定月の積立金額         | -             |  |  |  |
| 毎月の積立日           | 毎月31日         |  |  |  |
| 積立開始年月<br>積立終了年月 | 2019年03月<br>- |  |  |  |
| 変更 >             | 廃止            |  |  |  |

常用*年+レ*クトパンキング

#### 手順⑤:内容をご確認の上、確認番号(ご契約者カード裏面に記載)を入力し、 「積立廃止」を押してください。

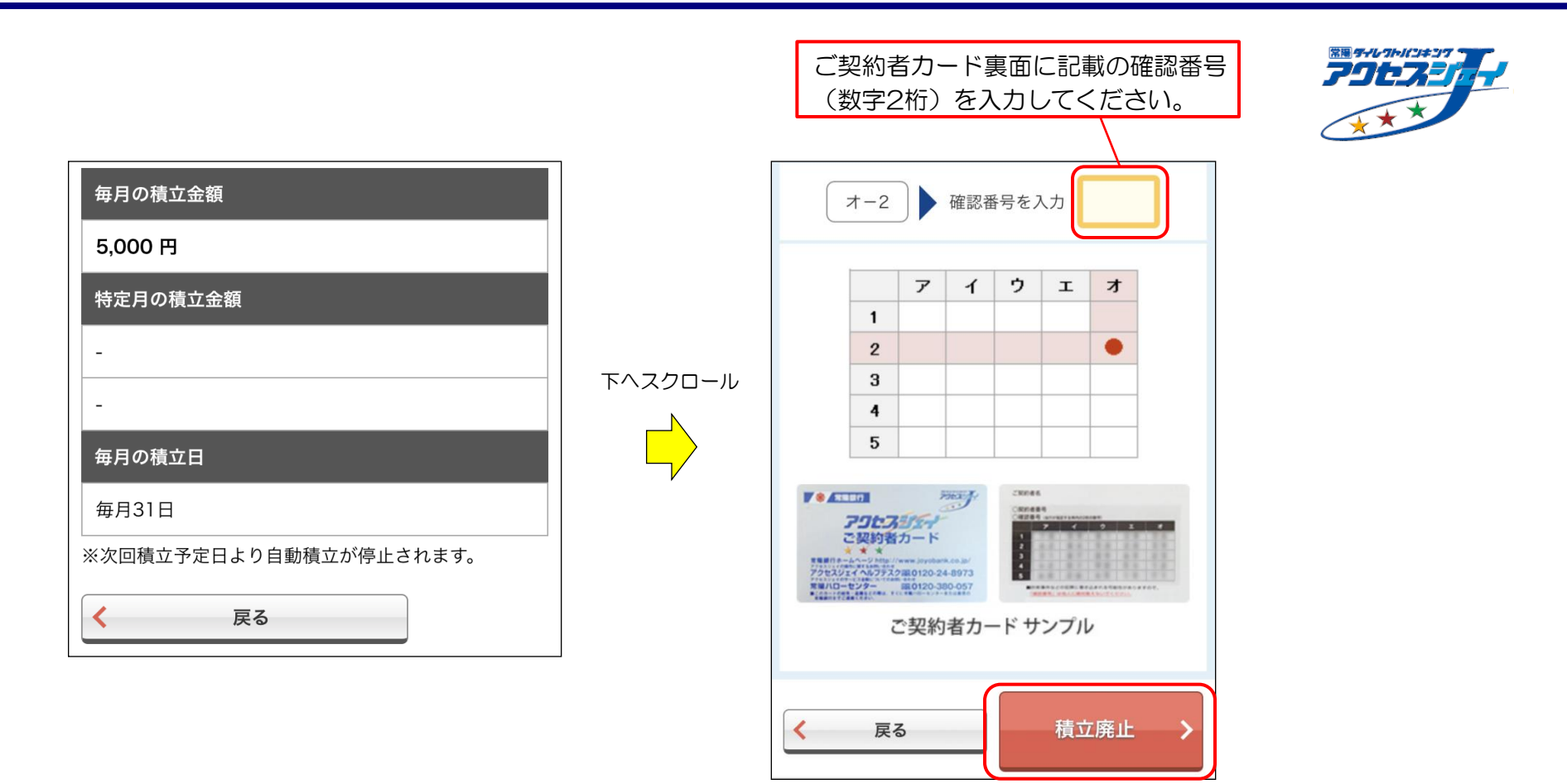

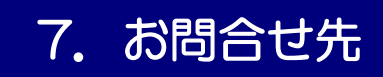

# ■アクセスジェイの操作方法に関するお問合せ

# アクセスジェイヘルプデスク 00-24-8973

〔受付時間〕平日 9:00~21:00 土曜日 10:00~16:00 (日曜日・祝日・ゴールデンウィーク期間中はお休みします)

## ■アクセスジェイのサービス全般に関するお問合せ

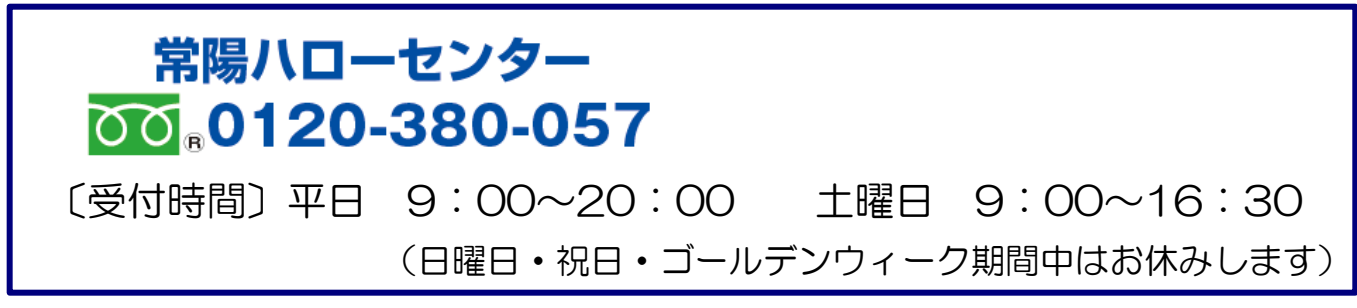

# ■アクセスジェイに関するよくあるご質問

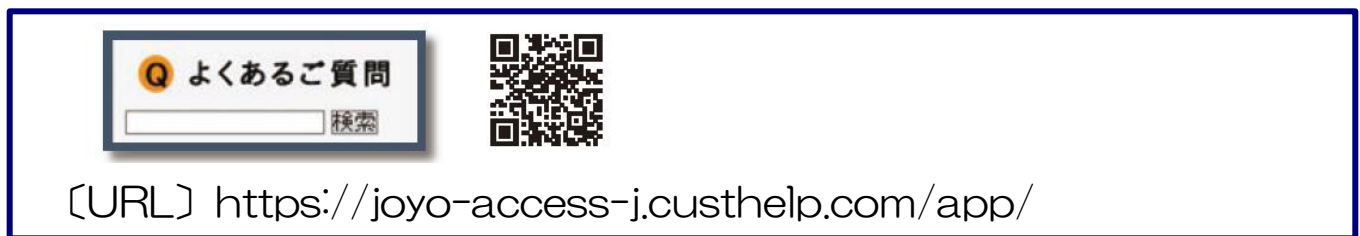

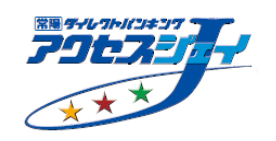